## 苏康码注册使用流程:

1、<mark>支付宝首页</mark>--找到"健康码",点击进入

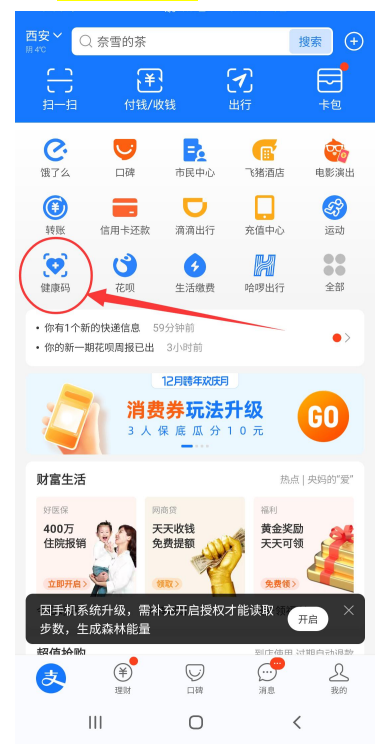

2、选择地区--江苏省--苏州市 点击立刻查看

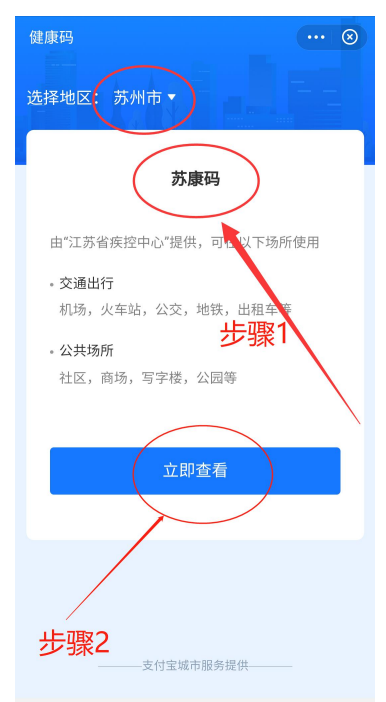

3、进入后,按要求填写个人信息到江苏后居住地区选择:苏州市--虎丘区--横塘街道

| 命 苏康码            | °° ··· ⊗     | 命 苏康码      |              | °° ··· ⊗     |
|------------------|--------------|------------|--------------|--------------|
| ¢                |              |            |              |              |
|                  |              | *手机号码:     |              |              |
| *填报人姓名: 0        |              |            |              |              |
| -                |              | *1. 您是从哪里: | 来江苏的?        |              |
| *证件号: 2          |              | (已在江苏居住1   | 4天以上请选择现居住地  | 也)           |
|                  |              | 请选择        |              |              |
| *手机号码: 3         |              | *2. 到江苏后居  | 住地区(选择到乡镇/街道 | <b>í</b> ):  |
|                  |              | 请选择        |              |              |
|                  |              | *3. 到达江苏后: | 详细地址(具体到门牌号  | 码):          |
| *1. 您是从哪里来江苏的?   |              | 请输入        |              |              |
| (已在江苏居住14大以上请选择  | 牵现居住地)       | 取消         | 到江苏后居住地区     | 确认           |
| 请选择              |              | 徐州市        |              |              |
| *2. 到江苏后居住地区(选择到 | 乡镇/街道): 6    | 常州市        |              |              |
| 请选择              |              | ▶ 苏州市      | 虎丘区          | 橫塘街道         |
| HR3H             |              | 南通市        | 吴中区          | 浒关镇          |
| *3. 到达江苏后详细地址(具体 | 到门牌号码): 🔞    | 连云港市       | 相城区          | 浒关开发区        |
| 请输入苏州市 虎丘区 横塘    | 街道苏州经贸职业技术学院 |            | 0            | <            |
|                  | 軟的人员? 👩      |            | Q 11 C /     | $\checkmark$ |
|                  |              |            |              |              |

4、共活信息填写完成后,选择"本人知情同意",并点击"激活领码"

| G 苏康码                                                                                                    | °° ⊗                                                                                                    |
|----------------------------------------------------------------------------------------------------|----------------------------------------------------------------------------------------------------|
| *4. 14天内是否接触过发热咳嗽                                                                                                    | 的人员?                                                                                                    |
| 🔾 是 🛛 🕑 否                                                                                                    |                                                                                                    |
| *5. 有无发热或咳嗽乏力等症状                                                                                                    | ?                                                                                                    |
| 🔵 是 🕑 否                                                                                                    |                                                                                                    |
| *6. 是否同行人员无手机号,如<br>员?<br>是   💙 否                                                                                                    | 儿童、老人、海外归国人                                                                                                    |
|                                                                                                    |                                                                                                    |
| *如情同意:<br>根据《中华人民共和国传染病防<br>表大会常务委员会关于依法防持<br>情切实保障人民群众生命健康委<br>定,请您如实填报各项信息。曝<br>便,甚至可能承担相关法律责付<br>"苏康码"的申报信息有效期为14<br>示更新相关信息,否则将影响正<br>本系统实行对你填报信息真实材                                                                                                    | 治法》和《江苏省人民代<br>新型冠状病毒感染肺炎疫<br>;全的决定》等有关法律规<br>损低息可能造成您的不<br>;,敬请配合!<br>(天,请您于14天后按提<br>常使用!<br>验,登录本系统即为授                                                                                                    |
| 权。                                                                                                    |                                                                                                    |
| ✔ 本人知情同意                                                                                                    |                                                                                                    |
| 激活领                                                                                                    | щ                                                                                                    |
| 应新型冠状病毒感染的肺炎疫情防控<br>进行健康状况主动申报,请如实填报<br>                                                                                                    | 需要,所有来苏返苏人员需<br>,否则将承担相应后果,感<br><b>〈</b>                                                                                                    |
| 5、 确认信息并占                                                                                                    | 「去"确定"                                                                                                    |
|                                                                                                    | S I I I H/TI AI                                                                                                    |
| ○ 苏康码                                                                                                    |                                                                                                    |
| G 苏康码                                                                                                    | (₩) (••• ⊗)                                                                                                    |
| ○ 苏康码 ○ 苏康码                                                                                                    |                                                                                                    |
| <ul> <li>命 苏康码</li> <li>确认填写信息</li> </ul>                                                                                                    | ₩ (••• ⊗)<br>*                                                                                                    |
| <ul> <li>⑦ 苏康码</li> <li>确认填写信息</li> <li>*填报人姓名:</li> </ul>                                                                                                    | *** ••• •*                                                                                                    |
| <ul> <li>命 苏康码</li> <li>确认填写信息</li> <li>*填报人姓名:</li> <li>*身份证号:</li> </ul>                                                                                                    | x (11) (1972)<br>≈ (11) (12)<br>x<br>25                                                                                                    |
| <ul> <li>⑦ 苏康码</li> <li>确认填写信息</li> <li>*填报人姓名:</li> <li>*身份证号:</li> <li>*手机号码:</li> </ul>                                                                                                    | x 8<br>x 8<br>x<br>25<br>329                                                                                                    |
| <ul> <li>⑦ 苏康码</li> <li>确认填写信息</li> <li>*填报人姓名:</li> <li>*身份证号:</li> <li>*手机号码:</li> <li>*1.14天内您是从哪里来江苏(</li> </ul>                                                                                                    | x (1) (1) (1) (1) (1) (1) (1) (1) (1) (1)                                                                                                    |
| <ul> <li>佘 苏康码</li> <li>确认填写信息</li> <li>*填报人姓名:</li> <li>*身份证号:</li> <li>*手机号码:</li> <li>*1.14天内您是从哪里来江苏6</li> <li>*2.到江苏后居住地区:</li> </ul>                                                                                                    | K山 時代之 SX ··· ⊗ X X 25 329 約7 英州市,虎丘区,横塘街道                                                                                                    |
| <ul> <li>命 苏康码</li> <li>确认填写信息</li> <li>*填报人姓名:</li> <li>*身份证号:</li> <li>*手机号码:</li> <li>*1.14天内您是从哪里来江苏保</li> <li>*2.到江苏后居住地区:</li> <li>*3.到达江苏后详细地址:<br/>苏州市虎丘区横塘街:</li> </ul>                                                                                | <ul> <li>(X 回 時代人)</li> <li>(X ··· ②)</li> <li>(X ··· ③)</li> <li>(X ··· ③)</li> <li>(X ···</li></ul> |
| <ul> <li>命 苏康码</li> <li>确认填写信息</li> <li>*填报人姓名:</li> <li>*身份证号:</li> <li>*手机号码:</li> <li>*1.14天内您是从哪里来江苏结</li> <li>*2.到江苏后居住地区:</li> <li>*3.到达江苏后诺细地址:<br/>苏州市虎丘区横塘街;</li> <li>*4.14天内是否接触过发热咳回</li> </ul>                                                      | <ul> <li>(X) 中市之</li> <li>(X) 中市之</li> <li>(X) 中市立</li> <li>(X) 中市立</li> <li>(X) 中市</li> <li>(X) 中市</li> <li>(X) 中</li> <li>(X) 中</li> <li>(X) 中</li> <li>(X) 中</li> <li>(X) 中</li> <li>(X) 中</li> <li>(X) 中</li> <li>(X) 中</li> <li>(X) 中</li> <li>(X) 中</li> <li>(X) 中</li> <l< td=""></l<></ul>                                   |
| <ul> <li>命 苏康码</li> <li>确认填写信息</li> <li>*填报人姓名:</li> <li>*身份证号:</li> <li>*手机号码:</li> <li>*1.14天内您是从哪里来江苏经</li> <li>*2.到江苏后居住地区:</li> <li>*3.到达江苏后详细地址:<br/>苏州市虎丘区横塘街;</li> <li>*4.14天内是否接触过发热咳叫</li> <li>*5.有无发热或咳嗽乏力等症状</li> </ul>                             | <ul> <li>※ ··· · ②</li> <li>※ ··· ③</li> <li>※ ··· ③</li> <li>×</li> <li>25</li> <li>25</li> <li>329</li> <li>約?</li> <li>双</li> <li>苏州市,虎丘区,横塘街道</li> <li>道苏州经贸职业技术学院</li> <li>款的人员?</li> <li>否</li> <li>大?</li> <li>否</li> </ul>                                                                                                    |
| <ul> <li>命 苏康码</li> <li>确认填写信息</li> <li>*填报人姓名:</li> <li>*身份证号:</li> <li>*手机号码:</li> <li>*1.14天内您是从哪里来江苏结</li> <li>*2.到江苏后居住地区:</li> <li>*3.到达江苏后诸细地址:<br/>苏州市虎丘区横塘街;</li> <li>*4.14天内是否接触过发热咳叫</li> <li>*5.有无发热或咳嗽乏力等症状</li> <li>*6.是否同行人员无手机号,女人员?</li> </ul> | <ul> <li>(X 山 中市人</li> <li>(X い ②)</li> <li>(X い ③)</li> <li>(X い ③)</li> <li>(X い ③)</li> <li>(X い ④)</li> <li>(X い ④)</li> <li>(X い ④)</li> <li>(X い ④)</li> <li>(X い ④)</li> <li>(X い ⑤)</li> <li>(X い ⑥)</li> <li>(X い ⑥)</li> <li>(X い ⑥)</li> <li>(X い ⑥)</li> <li>(X い ⑥)</li> <li>(X い ⑥)</li> <li>(X い ⑥)</li> <li>(X い ⑥)</li> <li>(X い ⑥)</li> <li>(X い ⑧)</li> <li>(X い ⑧)</li></ul>                                       |
| <ul> <li>命 苏康码</li> <li>确认填写信息</li> <li>*填报人姓名:</li> <li>*身份证号:</li> <li>*手机号码:</li> <li>*1.14天内您是从哪里来江苏经</li> <li>*2.到江苏后居住地区:</li> <li>*3.到达江苏后详细地址:<br/>苏州市虎丘区横塘街;</li> <li>*4.14天内是否接触过发热咳呕</li> <li>*5.有无发热或咳嗽乏力等症状</li> <li>*6.是否同行人员无手机号,单人员?</li> </ul> | <ul> <li>※ ・・・ ②</li> <li>※ ・・・ ③</li> <li>※</li> <li>25</li> <li>229</li> <li>約?</li> <li>支</li> <li>支</li> <li>方州柱,虎丘区,横塘街道</li> <li>道苏州经贸职业技术学院</li> <li>教的人员?</li> <li>否</li> <li>次?</li> <li>否</li> <li>式</li> <li>表人、海外归国</li> <li>否</li> </ul>                                                                                                    |
| <ul> <li>分 苏康码</li> <li>确认填写信息</li> <li>*填报人姓名:</li> <li>*身份证号:</li> <li>*手机号码:</li> <li>*1.14天内您是从哪里来江苏结</li> <li>*2.到江苏后居住地区:</li> <li>*3.到达江苏后详细地址:<br/>苏州市虎丘区横塘街;</li> <li>*4.14天内是否接触过发热咳叫</li> <li>*5.有无发热或咳嗽乏力等症状</li> <li>*6.是否同行人员无手机号,女人员?</li> </ul> | (X) (1) (1) (1) (1) (1) (1) (1) (1) (1) (1                                                                                                    |

6、苏康码注册申领成功。

| G 苏康码                                                                                                    | 00                     | ••• 🛞                        |
|----------------------------------------------------------------------------------------------------|------------------------|------------------------------|
| <ul> <li>苏康码</li> <li>生</li> <li>生</li> <li>生</li> <li>生</li> <li>史</li> <li>新于: 2020-12-01 10:06:40</li> </ul> |                        |                              |
| (≓ 国家防疫健康信息码)                                                                                                   | (P+#                   | 創加家庭成员                       |
|                                                                                                    |                        |                              |
| ♥健康提示 绿色:勤洗手、常通风、戴口罩,出及时就医                                                                                      | 民 <sup>核酸/制</sup> 现发热咳 | <mark>坑体检测查询</mark><br>嗽等症状请 |
| 信息更新                                                                                                    | 健康申                    | 报                            |

本服务由江苏省疾病预防控制中心提供 ||| **(**